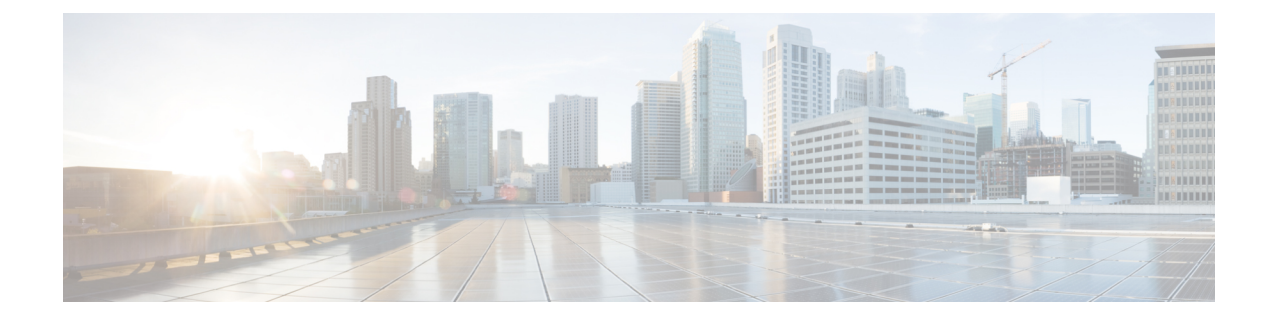

# ライブ データの証明書

Finesse および Cisco Unified Intelligence Center で HTTPS を使用する場合、Finesse および Cisco Unified Intelligence Center で提供される自己署名証明書を使用して、サードパーティベンダーから CA 証明書を取得してインストールするか、内部で CA 証明書を作成する必要があります。 この付録の手順は、自己署名証明書を使用する方法、または CA 証明書を作成してアップロードする方法について説明します。

- ・ ライブ データの自己署名証明書の追加,1ページ
- ライブ データの CA 証明書の取得およびアップロード, 2 ページ
- 内部的な証明書の作成, 4 ページ
- Internet Explorer のルート証明書の導入, 5 ページ
- Internet Explorer ブラウザの証明書のセットアップ, 6 ページ
- Firefox ブラウザの証明書のセットアップ, 6 ページ

# ライブ データの自己署名証明書の追加

Finesse および Cisco Unified Intelligence Center の両方が、自己署名証明書を使用してインストール されます。次の手順では、これらの自己署名証明書を使用します。ただし、自己署名証明書を使 用する場合、ライブデータガジェットを使用する前に、エージェントはサインインの際にFinesse デスクトップの証明書を受け入れる必要があります。この要件を回避するために、CA 証明書を 提供できます。サードパーティ証明書のベンダーから CA 証明書を取得するか、組織に対して内 部で CA 証明書を作成できます。

#### 手順

| ステップ1          | Cisco Unified Intelligence Center の Cisco Unified Operating System Administration にサインインします (http://Cisco Unified Intelligence Center サーバのホスト名/cmplatform)。         |
|----------------|----------------------------------------------------------------------------------------------------|
| ステップ <b>2</b>  | [セキュリティ(Security)] メニューから、[証明書の管理(Certificate Management)] を選択します。                                                                                                  |
| ステップ <b>3</b>  | [検索(Find)] をクリックします。                                                                                                    |
| ステップ4          | [tomcat.pem] をクリックします。<br>tomcat.pem がリストにない場合は、[新規作成(Generate New)] をクリックして、[証明書の名前<br>(Certificate Name)] ドロップダウン リストから [tomcat] を選択します。                          |
| ステップ5          | [ダウンロード(Download)]をクリックして、デスクトップにファイルを保存します。<br>Cisco Unified Intelligence Center パブリッシャと Cisco Unified Intelligence Center サブスクライバのホ<br>スト名を含む証明書をダウンロードする必要があります。 |
| ステップ6          | プライマリ Finesse サーバの Cisco Unified Operating System Administration にサインインします<br>(http:// <i>Finesse</i> サーバのホスト名/cmplatform)。                                         |
| ステップ <b>1</b>  | [セキュリティ(Security)] メニューから、[証明書の管理(Certificate Management)] を選択します。                                                                                                  |
| ステップ8          | [証明書のアップロード(Upload Certificate)] をクリックします。                                                                                                    |
| ステップ <b>9</b>  | [証明書の名前(Certificate Name)] ドロップダウン リストから、[tomcat-trust] を選択します。                                                                                                    |
| ステップ 10        | [Choose file] をクリックして、tomcat.pem ファイル(Cisco Unified Intelligence Center のパブリッシャ<br>とサブスクライバの証明書)のロケーションを参照してください。                                                   |
| ステップ <b>11</b> | [ファイルのアップロード(Upload File)] をクリックします。                                                                                                    |
|                |                                                                                                    |

ステップ12 Cisco Tomcat を再起動します。

# ライブ データの CA 証明書の取得およびアップロード

Cisco Unified Intelligence Center パブリッシャ サーバおよび Finesse プライマリ サーバの両方で、次の手順を実行する必要があります。 Cisco Unified Communications オペレーティング システムの管理から Certificate Management ユーティリティを使用します。

[Cisco Unified Communications オペレーティング システムの管理 (Cisco Unified Communications Operating System Administration)]を開いて、ブラウザに次の URL を入力します。

https://Finesse または Cisco Unified Intelligence Center サーバのホスト名/cmplatform

#### 手順

ステップ1 CSR を作成します。

- a) [セキュリティ (Security)]>[証明書の管理 (Certificate Management)]>[CSR の作成 (Generate CSR)]を選択します。
- b) [証明書の名前(Certificate Name)] ドロップダウンリストで、[tomcat] を選択します。
- c) [CSR の作成(Generate CSR)]をクリックします。
- ステップ2 CSR をダウンロードします。
  - a) [セキュリティ(Security)]>[証明書の管理(Certificate Management)]>[CSR のダウンロード (Download CSR)]を選択します。
  - b) [証明書の名前(Certificate Name)] ドロップダウンリストで、[tomcat] を選択します。
  - c) [CSR のダウンロード (Download CSR)]をクリックします。
- ステップ3 CSRを使用して、認証局から署名付きアプリケーション証明書とCAルート証明書を取得します。
- **ステップ4** 証明書を受け取ったら、[セキュリティ(Security)]>[証明書の管理(Certificate Management)]> [証明書のアップロード(Upload Certificate)]を選択します。
- **ステップ5** ルート証明書をアップロードします。
  - a) [証明書の名前 (Certificate Name)] ドロップダウン リストから、[tomcat-trust] を選択します。
  - b) [ファイルのアップロード(Upload File)]フィールドで、[参照(Browse)]をクリックして、 ルート証明書ファイルを参照してください。
  - c) [ファイルのアップロード(Upload File)]をクリックします。
- **ステップ6** アプリケーション証明書をアップロードします。
  - a) [証明書の名前 (Certificate Name)] ドロップダウン リストで、[tomcat] を選択します。
  - b) [ルート証明書(Root Certificate)] フィールドに、CA ルート証明書の名前を入力します。
  - c) [ファイルのアップロード(Upload File)]フィールドで、[参照(Browse)]をクリックして、 アプリケーションの証明書ファイルを参照してください。
  - d) [ファイルのアップロード (Upload File)]をクリックします。
- **ステップ1** アップロードが完了したら、プライマリ Finesse サーバの CLI にアクセスします。
- **ステップ8** utils service restart Cisco Finesse Notification Service コマンドを入力して、Cisco Finesse Notification サービスを再起動します。
- ステップ9 コマンド utils service restart Cisco Tomcat を入力して、Cisco Tomcat サービスを再起動します。
- ステップ10 ルート証明書とアプリケーション証明書を Cisco Unified Intelligence Center パブリッシャ サーバに アップロードします。
- ステップ11 アップロードが完了したら、Cisco Unified Intelligence Center サーバの CLI にアクセスします。
- **ステップ12** utils service restart Intelligence Center Openfire Service コマンドを入力して、Intelligence Center Openfire サービスを再起動します。
- ステップ13 utils service restart Intelligence Center Reporting Service コマンドを入力して、Intelligence Center Reporting サービスを再起動します。

## 内部的な証明書の作成

### Microsoft Certificate Server のセットアップ

この手順では、展開に Windows Server 2008 Active Directory サーバが使用されていることを前提と します。 Windows 2008 ドメイン コントローラの Active Directory 証明書サービスの役割を追加す るには、次の手順を実行します。

### 手順

- **ステップ1** [スタート (Start)]をクリックし、[コンピュータ (Computer)]を右クリックして、[管理 (Manage)]を選択します。
- **ステップ2** 左側のペインで、[役割(Roles)]をクリックします。
- **ステップ3** 右側のペインで、[役割の追加(Add Roles)]をクリックします。 [役割の追加(Add Roles)]ウィザードが開きます。
- **ステップ4** [サーバの役割の選択(Select Server Roles)] 画面で、[Active Directory 証明書サービス(Active Directory Certificate Services)] チェックボックスをオンにして [次へ(Next)] を選択します。
- **ステップ5** [Active Directory 証明書サービスについて(Introduction to Active Directory Certificate Services)] 画 面で、[次へ(Next)]をクリックします。
- **ステップ6** [役割サービスの選択 (Select Role Services)] 画面で、[認証局 (Certification Authority)] チェック ボックスをオンにして、[次へ (Next)] をクリックします。
- **ステップ7** [セットアップの種類の指定(Specify Setup Type)] 画面で、[エンタープライズ(Enterprise)] を 選択し、[次へ(Next)] をクリックします。
- **ステップ8** [CAの種類の指定(Specify CA Type)]画面で、[ルートCA(Root CA)]を選択し、[次へ(Next)] をクリックします。
- ステップ9 [公開キーのセットアップ (Set Up Private Key)]、[CA の暗号化を設定 (Configure Cryptography for CA)]、[CA 名の設定 (Configure CA Name)]、[有効期間を設定 (Set Validity Period)]、および [証明書データベースの設定 (Configure Certificate Database)]画面で[次へ (Next)]をクリックして、デフォルトの値を受け入れます。
- **ステップ10** [インストール時の選択を確認 (Confirm Installations Selections)] 画面で、情報を確認し、[インス トール (Install)] をクリックします。

### CA 証明書のダウンロード

この手順は、Windows 証明書サービスを使用していることを前提としています。 次の手順を実行 して、認証局からルートCA証明書を取得します。 ルート証明書を取得した後、各ユーザはFinesse にアクセスするために使用するブラウザにインストールする必要があります。 手順

- ステップ1 Windows 2008 ドメイン コントローラで、CLI コマンド ca.cert certutil ca\_name.cer を実行しま す。
- **ステップ2** ファイルを保存します。後で検索できるように、ファイルを保存した場所のメモを残しておきます。

### Internet Explorer のルート証明書の導入

グループポリシーが Active Directory ドメインによって適用されている環境では、ルート証明書を 各ユーザの Internet Explorer に自動的に追加できます。 証明書を自動的に追加すると、設定に関す るユーザ要求が簡略化されます。

(注)

証明書の警告を回避するために、各ユーザは Finesse サーバの完全修飾ドメイン名 (FQDN) を使用してデスクトップにアクセスする必要があります。

#### 手順

- **ステップ1** Windows 2008 ドメインコントローラで、[スタート(Start)]>[管理ツール(Administrative Tools)] > [グループ ポリシーの管理(Group Policy Management)] をクリックします。
- **ステップ2** [デフォルトのドメイン ポリシー (Default Domain Policy)]を右クリックし、[編集(Edit)]を選択します。
- **ステップ3** [グループ ポリシー管理コンソール (Group Policy Management Console)]で、[コンピュータ設定 (Computer Configuration)]>[ポリシー (Policies)]>[ウィンドウの設定 (Window Settings)]> [セキュリティ設定 (Security Settings)]>[公開キーポリシー (Public Key Policies)]に進みます。
- **ステップ4** [信頼されたルート証明機関(Trusted Root Certification Authorities)]を右クリックし、[インポート (Import)]を選択します。
- ステップ5 ca\_name.cer ファイルをインポートします。
- ステップ6 [コンピュータ設定 (Computer Configuration)]>[ポリシー (Policies)]>[Windows 設定 (Windows Settings)]>[セキュリティ設定 (Security Settings)]>[公開キー ポリシー (Public Key Policies)]
  [証明書サービス クライアント 自動登録 (Certificate Services Client Auto-Enrollment)]に進みます。
- ステップ7 [設定モデル (Configuration Model)]リストから、[有効 (Enabled)]を選択します。
- **ステップ8** ドメインに含まれるコンピュータにユーザとしてサインインし、Internet Explorer を開きます。
- ステップ9 ユーザが証明書を持っていない場合は、ユーザのコンピュータ上で gpupdate.exe/target:computer /force コマンドを実行します。

## Internet Explorer ブラウザの証明書のセットアップ

CA証明書を取得してアップロードした後、すべてのユーザが証明書を受け入れるか、証明書がグ ループポリシーによって自動的にインストールされる必要があります。

ユーザがドメインに直接ログインしていないか、グループポリシーが使用されていない環境では、証明書を受け入れたら、システム内の Internet Explorer のすべてのユーザが次の手順を実行する必要があります。

### 手順

| ステップ1          | Windows Explorer で、ca_name.cer ファイルをダブルクリックし、[開く (Open)]をクリックしま                                                                                                    |
|----------------|----------------------------------------------------------------------------------------------------|
| ステップ2<br>ステップ3 | 9。<br>[Install Certificate] > [Next] > [Place all certificates in the following store] をクリックします。<br>[参照(Browse)]をクリックし、[信頼されたルート証明機関(Trusted Root Certification Authorities)] |
| <u>^</u>       | を選択します。                                                                                                    |
| ステップ 4         | [OK] をクリックします。                                                                                                    |
| ステップ 5         | [次へ(Next)] をクリックします。                                                                                                    |
| ステップ6          | [終了 (Finish)]をクリックします。<br>認証局 (CA) から証明書をインストールしようとしていることを示すメッセージが表示されま<br>す。                                                                                                 |
| ステップ <b>1</b>  | [はい (Yes)]をクリックします。<br>インポートが正常に実行されたことを示すメッセージが表示されます。                                                                                                    |
| ステップ8          | 証明書がインストールされたことを確認するには、Internet Explorer を開きます。 ブラウザのメ<br>ニューから、[ツール(Tools)]>[インターネットオプション(Internet Options)]を選択します。                                                          |
| ステップ <b>9</b>  | [コンテンツ(Content)] タブをクリックします。                                                                                                    |
| ステップ 10        | [証明書(Certificates)] をクリックします。                                                                                                    |
| ステップ 11        | [信頼されたルート証明機関(Trusted Root Certification Authorities)] タブをクリックします。                                                                                                    |
| ステップ <b>12</b> | 新しい証明書がリストに表示されていることを確認します。                                                                                                    |
|                |                                                                                                    |

# Firefox ブラウザの証明書のセットアップ

システム上のFirefoxのすべてのユーザは、次の手順を一度実行して、証明書を受け入れる必要があります。

(注)

I

証明書の警告を回避するために、各ユーザは Finesse サーバの完全修飾ドメイン名 (FQDN) を使用してデスクトップにアクセスする必要があります。

### 手順

- ステップ1 Firefox のブラウザメニューの [オプション (Options)]を選択します。
- ステップ2 [詳細設定 (Advanced)]をクリックします。
- **ステップ3** [証明書 (Certificates)] タブをクリックします。
- ステップ4 [証明書を表示 (View Certificate)]をクリックします。
- ステップ5 [インポート (Import)]をクリックして、ca\_name.cer ファイルを参照します。

٦